## Návod na úpravu favoritných skupín v prog. DreamEdit

## Potrebné:

- v prijímači mať verziu SW 1.04.20 a novšiu
- v prijímači zapnúť FTP Server Menu-> Nastavenia ->Nastavenia Misc-> FTP Server zap
- program DreamboxEdit v. 7.2.0.0 a novší

## <u>Návod:</u>

1. Otvorte v DreamboxEdit možnosť "Options"

| 1101    | Set vario | s program options<br>- all types - |      | - all satelli | tes - |
|---------|-----------|------------------------------------|------|---------------|-------|
| Service | Packag    | je                                 | Туре | Satellite     | Fre.  |

2. Do polička IP adresa zadajte IP adresu prijímača. Zvyšne údaje vyplňte podľa obrázku

| ce Packag | ge Type Satellite Fre Pol Sym F       | FEC System Mod Sat SID            | TSID NID Type VPID APID    | TPID PPID 3PID Namespace FI  | ags                                        |
|-----------|---------------------------------------|-----------------------------------|----------------------------|------------------------------|--------------------------------------------|
|           |                                       | dreamboxEDIT Options              |                            |                              |                                            |
|           |                                       | Profiles General Messages F       | TP Advanced GUI            |                              |                                            |
|           |                                       | Selected profile:                 | Network settings           |                              |                                            |
|           |                                       | (Default)                         | IP address: IPvt           | HTTP port: SSL/TLS           | Test IP Connection                         |
|           | A A A A A A A A A A A A A A A A A A A | Profiles                          | 192.100.1.33               |                              |                                            |
|           | Meno: root                            | (Default)                         | root                       | 21 (default 21)              | Test Username / Password                   |
|           |                                       |                                   | Password                   | FTP type:                    | Reset all TCP/IP options to                |
|           | Heslo: sky1122                        |                                   |                            | Passive (default)     Active | defaults                                   |
|           |                                       |                                   | File paths on the Dreambo  | ×                            |                                            |
|           |                                       |                                   | Services and Bouquets file | s                            | Reset file paths to their<br>defaults for: |
|           |                                       |                                   | /home/gx/local/enigma_     | db/                          |                                            |
| 0         | a                                     |                                   | User bouquet files:        | db.l                         | Enigma2 settings                           |
| /home/qx  | /local/enigma_db/                     |                                   | Satelliter yml file        | 00/                          | Satellite receiver                         |
|           | <b>J –</b>                            |                                   | /home/gx/local/enigma      | db/                          |                                            |
|           |                                       |                                   | Path for Picons:           |                              | Cable receiver                             |
|           |                                       | New Profile                       | /media/usb/picons/         |                              | Terrestrial receiver                       |
|           |                                       | Save Profile                      | Local file paths           |                              |                                            |
|           |                                       | Delate Brafile                    | Local data directory:      |                              | Browne                                     |
|           |                                       | Delete Prome                      | Local Picon directory:     |                              | biowse                                     |
|           |                                       | PID cache format<br>Original OPLi |                            |                              | Browse                                     |
|           |                                       |                                   |                            |                              |                                            |
|           |                                       |                                   |                            |                              | Cancel Save                                |

3. Potvrďte tlačidlom "Uložiť" a otvorte možnosť FTP -Transfer File

| File Edit Too | ls Help |                             |                  |                |
|---------------|---------|-----------------------------|------------------|----------------|
|               |         |                             | Ē 1              | 0              |
| Services      | Transfe | r a file-set between your P | C and the Dreamb | ox<br>- all sa |
|               |         | Package                     | Type             | Satellite      |

4. Zaškrtnite políčko podľa obrázku

|                                                            |                       | *                                                                 |                 |
|------------------------------------------------------------|-----------------------|-------------------------------------------------------------------|-----------------|
| Profile:                                                   | IP Address:           | Receive Files from Dreambox                                       |                 |
| (Default) 👻                                                | 192.168.1.33          | Celect files to receive                                           | Potrebne zaškrt |
| <ul> <li>Profile</li> <li>Local data directory:</li> </ul> |                       | Send Files to Dreambox                                            |                 |
| <ul> <li>Global</li> <li>Local data directory:</li> </ul>  | Browse                | Auto Reload Settings Enigma2 Remove unused bouquets from Dreambox |                 |
| C:\Users\Peter Pista\Documents\o                           | dreamboxEDIT\settings | Upload Picons when sending files to Dreambox                      |                 |
| FTP Log                                                    |                       |                                                                   |                 |

5. Zvoľte možnosť "Receive Files from Dreambox"

6. Označte políčka podľa obrázku a stlačte "OK" :

| FTP Configuration<br>Profile:                              | IP Address:                                       |                       | Receive Files from D         | reambox  |  |  |  |
|------------------------------------------------------------|---------------------------------------------------|-----------------------|------------------------------|----------|--|--|--|
| (Default)                                                  | ▼ 192.168.1.33                                    | Select files          | to receive                   |          |  |  |  |
| <ul> <li>Profile</li> <li>Local data directory:</li> </ul> |                                                   |                       | Send Files to Drea           | eambox   |  |  |  |
|                                                            |                                                   | Auto Reloa            | Auto Reload Settings Enigma2 |          |  |  |  |
| Global                                                     | Select the files to receive from                  | n the Dreambox        |                              | mbox     |  |  |  |
| C:\Users\Peter Pista\Docur                                 | Select files to receive<br>Services (including Pa | rrental Lock file)    |                              | Dreambox |  |  |  |
| FTP Log                                                    | Bouquets                                          |                       | -                            |          |  |  |  |
|                                                            | ✓ User Bouquets TV                                |                       |                              |          |  |  |  |
|                                                            | 🔲 User Bouquets Radio                             |                       | Abort                        | Abort    |  |  |  |
|                                                            | Satellites.xml / Terrest                          | rial.xml / Cables.xml | ок                           |          |  |  |  |
|                                                            | S                                                 |                       |                              | _        |  |  |  |
|                                                            |                                                   |                       |                              |          |  |  |  |
|                                                            |                                                   |                       |                              |          |  |  |  |
|                                                            |                                                   |                       |                              |          |  |  |  |
|                                                            |                                                   |                       |                              |          |  |  |  |

Po úprave favoritných staníc staníc

- 1. Otvorte možnosť FTP Transfer File
- 2. Kliknite na "Send Files to Dreambox"

| Stations - | DVB-S       |                                | 20,5                 | 14055 | 3212    | 3         | 13                    | 5510    | 5520 | 5510        | 15400900                                |                      |
|------------|-------------|--------------------------------|----------------------|-------|---------|-----------|-----------------------|---------|------|-------------|-----------------------------------------|----------------------|
| 1          |             | QPSK                           | 19,2                 | 4109  | 1105    | 53        | 1                     | 607     | 147  | 607         | 12582912                                |                      |
|            | DVB-S       | QPSK                           | 23,5                 | 14117 | 3214    | 3         | 1                     | 1710    | 1720 | 1710        | 15400960                                |                      |
|            | ) FTP       | - Transfer                     | Files                |       |         |           |                       |         |      |             |                                         |                      |
|            | FTP (       | Configurat                     | tion                 |       |         |           |                       |         |      |             |                                         |                      |
|            | Profi       | le:                            |                      |       |         | IP Addr   | ess:                  |         |      |             | Receive Files from Dreambox             |                      |
|            | (Def        | ault)                          |                      |       | •       | 192.16    | 3.1. <mark>3</mark> 3 |         |      | Select file | s to receive                            |                      |
|            | O P<br>Loca | rofile<br>I data dire          | ectory:              |       |         |           |                       |         |      | -           | Send Files to Dreambox                  |                      |
|            |             |                                |                      |       |         |           |                       |         |      | Auto Relo   | ad Settings Enig Send the complete file | e-set to the Dreambo |
|            | G<br>Local  | ilobal<br>I data dire          | ectory:              |       |         |           | [                     | Bro     | owse | Remove u    | nused bouquets from Dreambox            |                      |
|            | C:\U        | lsers\Peter                    | r Pista\D            | ocum  | ents\dr | eambox    | EDIT                  | setting | gs   | Upload Pi   | cons when sending files to Dream        | box                  |
|            | FTPI        | 00                             |                      |       |         |           |                       |         |      |             |                                         |                      |
|            |             |                                |                      |       |         |           |                       |         |      |             |                                         |                      |
|            |             |                                |                      |       |         |           |                       |         |      |             |                                         |                      |
|            |             |                                |                      |       |         |           |                       |         |      |             |                                         |                      |
|            |             |                                |                      |       |         |           |                       |         |      |             |                                         |                      |
|            |             |                                |                      |       |         |           |                       |         |      |             |                                         |                      |
|            |             |                                |                      |       |         |           |                       |         |      |             |                                         |                      |
|            |             |                                |                      |       |         |           |                       |         |      |             |                                         |                      |
|            |             |                                |                      |       |         |           |                       |         |      |             |                                         |                      |
|            | Rel         | load settir<br>Dreambo         | ngs on<br>ox         |       | Rest    | art Enigr | ma2                   |         |      |             |                                         | Bac                  |
|            | Rel         | load settin<br>Dreambo         | ngs on<br>ox         |       | Rest    | art Enigi | ma2                   |         |      |             |                                         | Bac                  |
|            | Rel         | load settir<br>Dreambo<br>QPSK | ngs on<br>ox<br>23,5 | 4909  | Rest.   | art Enigr | ma2                   | 5019    | 5029 | 5019        | 15400960                                | Bac                  |

## 3. Po dokončení nahrávania kliknite na "Restart Enigma2"

| 93 V 27500 auto<br>97 V 29900 auto<br>97 V 29900 auto<br>97 V 22000 auto<br>97 V 22000 auto<br>97                                                                                                    | 201 H | 2200 | o auto  | DAR-2           | QPSK                                 | 19,2                     | 4140      | 1105            | 23            | 31      | 000     | 140  | CUO         | 12382912                       |                       |          |
|----------------------------------------------------------------------------------------------------|-------|------|---------|-----------------|--------------------------------------|--------------------------|-----------|-----------------|---------------|---------|---------|------|-------------|--------------------------------|-----------------------|----------|
| 51 H       22000 auto       DVE-S       QPSK       19.2       4109       1105       53       1       607       12582912         97 V       29900 auto       DVE-S       QPSK       23.5       14117       3214       3       1       1710       1720       1710       15400960         97 V       29900 auto       PTP - Transfer Files       X       X       Y       2900 auto       Y       PTP - Transfer Files       X         97 V       29900 auto       Profile       IPA ddress:       IPA ddress:       <                                                                                                    | 193 V | 2750 | 00 auto | DVB-S           | QPSK                                 | 23,5                     | 14055     | 3212            | 3             | 1       | 5510    | 5520 | 5510        | 15400960                       |                       |          |
| 97                                                                                                    | 251 H | 2200 | 00 auto | DVB-S           | QPSK                                 | 19,2                     | 4109      | 1105            | 53            | 1       | 607     | 147  | 607         | 12582912                       |                       |          |
| 12 V       29900 auto       FTP - Transfer Files       ×         97 V       29900 auto       FTP - Transfer Files       ×         97 V       29900 auto       FTP - Transfer Files       ×         97 V       29900 auto       FTP - Transfer Files       ×         97 V       29900 auto       FTP - Transfer Files       ×         97 V       29900 auto       FTP - Transfer Files       ×         97 V       29900 auto       FTP - Transfer Files       ×         97 V       29900 auto       FTP - Transfer Files       ×         97 V       29900 auto       FTP - Transfer Files       ×         97 H       22000 auto       Profile       □       □         0.31 H       27000 auto       □       □       □       □       □       □       □       □       □       □       □       □       □       □       □       □       □       □       □       □       □       □       □       □       □       □       □       □       □       □       □       □       □       □       □       □       □       □       □       □       □       □       □       □       □                                                                                                    | 197 V | 2990 | 00 auto | DVB-S           | QPSK                                 | 23,5                     | 14117     | 3214            | 3             | 1       | 1710    | 1720 | 1710        | 15400960                       |                       |          |
| 97                                                                                                    | 212 V | 2990 | )0 auto |                 | + +                                  | -                        |           |                 |               |         |         |      |             |                                |                       |          |
| 97                                                                                                    | 197 V | 2990 | 00 auto | FIP             | - Transfer                           | Files                    |           |                 |               |         |         |      |             |                                |                       | <u> </u> |
| 85       V       29900 auto         95       H       22000 auto         93       H       27500 auto         93       H       27500 auto         93       H       27500 auto         93       H       27500 auto         93       H       27500 auto         93       H       27500 auto         93       H       27500 auto         93       H       27500 auto         93       H       27500 auto         93       H       27500 auto         95       V       22000 auto         95       V       22000 auto         95       V       22000 auto         95       V       22000 auto         95       V       22000 auto         95       V       22000 auto         10       H       27500 auto         110       H       27500 auto         125       V       22000 auto         126       V       2500 auto         126       V       2500 auto         126       V       2500 auto         126 <td< td=""><td>197 V</td><td>2990</td><td>)0 auto</td><td>ETD</td><td>Configura</td><td>tion</td><td></td><td></td><td></td><td></td><td></td><td></td><td></td><td></td><td></td><td></td></td<>                                                                                                    | 197 V | 2990 | )0 auto | ETD             | Configura                            | tion                     |           |                 |               |         |         |      |             |                                |                       |          |
| 51 H       22000 auto         03 H       27500 auto         03 H       27500 auto         03 H       27500 auto         03 H       27500 auto         03 H       27500 auto         03 H       27500 auto         03 H       27500 auto         03 H       27500 auto         03 H       27500 auto         03 H       27500 auto         03 H       27500 auto         03 H       27500 auto         03 H       27500 auto         03 H       27500 auto         05 V       22000 auto         05 V       22000 auto         01 H       27500 auto         02 H       2500 auto         01 H       27500 auto         02 H       2500 auto         03 H       27500 auto         03 H       27500 auto         03 H       27500 auto         10 H       27500 auto         10 H       27500 auto         10 H       27500 auto         10 H       27500 auto         10 H       27500 auto         10 H       27500 auto </td <td>185 V</td> <td>2990</td> <td>00 auto</td> <td>Prof</td> <td>ile:</td> <td>uon</td> <td></td> <td></td> <td>IP Add</td> <td>ess:</td> <td></td> <td></td> <td></td> <td>Receive Files from Dream</td> <td>nbox</td> <td></td>                                                                                                    | 185 V | 2990 | 00 auto | Prof            | ile:                                 | uon                      |           |                 | IP Add        | ess:    |         |      |             | Receive Files from Dream       | nbox                  |          |
| B3 H       27500 auto         D3 H       27500 auto         D3 H       27500 auto         D3 H       27500 auto         T3 V       29900 auto         D3 H       27500 auto         D3 H       27500 auto         B4 V       29500 auto         B5 V       29500 auto         B5 V       29500 auto         B5 V       29500 auto         B6 V       29500 auto         B6 V       29500 auto         B7 H       22000 auto         B6 V       29500 auto         B6 V       29500 auto                                                                                                    | 251 H | 2200 | 00 auto | 1101            | 6 IN                                 |                          |           | and a           | 100.10        |         |         |      |             |                                |                       |          |
| 03       H       27500       auto         03       H       27500       auto         03       H       27500       auto         03       H       27500       auto         03       H       27500       auto         03       H       27500       auto         03       H       27500       auto         03       H       27500       auto         03       H       27500       auto         03       H       27500       auto         03       V       22000       auto         03       H       27500       auto         03       H       27500       auto         03       H       27500       auto         03       H       27500       auto         03       H       27500       auto         03       H       27500       auto         03       H       27500       auto         03       H       27500       auto         03       H       27500       auto         03       H       27500                                                                                                    | 203 H | 2750 | 00 auto | (De             | fault)                               |                          |           | •               | 192.16        | 8.1.33  | \$      |      | Select file | es to receive                  |                       |          |
| <ul> <li>Billion H 27500 auto</li> <li>W 22000 auto</li> <li>Global Local data directory:</li> <li>Global Local data directory:</li> <li>Global Local data directory:</li> <li>C:USers/Peter Pista/Documents\dreamboxEDIT\settings</li> <li>H 27500 auto</li> <li>W 22000 auto</li> <li>W 22000 auto</li> <li>W 22000 auto</li> <li>W 22000 auto</li> <li>W 22000 auto</li> <li>W 22000 auto</li> <li>W 22000 auto</li> <li>W 22000 auto</li> <li>H 27500 auto</li> <li>H 27500 auto</li> <li>H 27500 auto</li> <li>H 27500 auto</li> <li>H 27500 auto</li> <li>H 27500 auto</li> <li>W 22000 auto</li> <li>W 22000 auto</li> <li>W 2500 auto</li> <li>W 2500 auto</li> <l< td=""><td>203 H</td><td>2750</td><td>00 auto</td><td>OF</td><td>Profile</td><td></td><td></td><td></td><td></td><td></td><td></td><td></td><td></td><td></td><td></td><td></td></l<></ul> | 203 H | 2750 | 00 auto | OF              | Profile                              |                          |           |                 |               |         |         |      |             |                                |                       |          |
| 73       V       29900       auto         73       V       2900       auto         73       V       2200       auto         73       V       2200       auto         73       V       2200       auto         73       V       2200       auto         73       V       2200       auto         73       V       2200       auto         73       V       2200       auto         74       V       2200       auto         75       V       2200       auto         75       V       2200       auto         75       V       2200       auto         75       V       2200       auto         75       V       2200       auto         75       V       2200       auto         75       V       2200       auto         75       V       2200       auto         75       V       2200       auto         75       V       2200       auto         75       V       2200       auto                                                                                                    | 203 H | 2750 | 00 auto | Loca            | al data dire                         | actory:                  |           |                 |               |         |         |      |             | Send Files to Dreamb           | DX                    |          |
| 34       V       22000 auto       Auto Reload Settings Enigma2         03       H       27500 auto       Remove unused bouquets from Dreambox         05       V       22000 auto       Upload Picons when sending files to Dreambox         05       V       22000 auto       Image: Stable Documents/dreamboxEDIT/settings       Upload Picons when sending files to Dreambox         05       V       22000 auto       Image: Stable Documents/dreamboxEDIT/settings       Upload Picons when sending files to Dreambox         05       V       22000 auto       Image: Stable Documents/dreamboxEDIT/settings       Image: Stable Documents/dreamboxEDIT/settings         05       V       22000 auto       Image: Stable Documents/dreamboxEDIT/settings       Image: Stable Documents/dreamboxEDIT/settings         05       V       22000 auto       Image: Stable Documents/dreamboxEDIT/settings       Image: Stable Documents/dreamboxEDIT/settings         05       V       22000 auto       Image: Stable Documents/dreamboxEDIT/settings       Image: Stable Documents/dreamboxEDIT/settings         05       V       22000 auto       Image: Stable Documents/dreamboxEDIT/settings       Image: Stable Documents/dreamboxEDIT/settings         05       V       22000 auto       Image: Stable Documents/dreamboxEDIT/settings       Image: Stable Documents/dreamboxEDIT/settings                                                                                                    | 173 V | 2990 | 00 auto |                 |                                      |                          |           |                 |               |         |         |      |             |                                |                       |          |
| <ul> <li>Bin. H 27500 auto</li> <li>Clubers\Peter Pista\Documents\dreamboxEDIT\settings</li> <li>Clubers\Peter Pista\Documents\dreamboxEDIT\settings</li> <li>Upload Picons when sending files to Dreambox</li> <li>Upload Picons when sending files to Dreambox</li> <li>Clubers\Peter Pista\Documents\dreamboxEDIT\settings</li> <li>FTP Log</li> <li>* Sending file '/homejgx/loca/wigma_db/uetelites.uml' **</li> <li>* The Transfer wid getatrit</li> <li>* Transfer wid getatrit</li> <li>* Transfer wid getatrit</li> <li>* Sending file '/homejgx/loca/wigma_db/uetelites.uml' **</li> <li>* The Transfer wid getatrit</li> <li>* Sending file '/homejgx/loca/wigma_db/uetelites.uml' **</li> <li>* The Transfer wid getatrit</li> <li>* Sending file '/homejgx/loca/wigma_db/uetelites.uml' **</li> <li>* The Transfer wid getatrit</li> <li>* Sending file '/homejgx/loca/wigma_db/uetelites.uml' **</li> <li>* The Transfer wid getatrit</li> <li>* Sending file '/homejgx/loca/wigma_db/uetelites.uml' **</li> <li>* The Transfer wid getatrit</li> <li>* Sending file '/homejgx/loca/wigma_db/uetelites.uml' **</li> <li>* The Transfer wid getatrit</li> <li>* Sending file '/homejgx/loca/wigma_db/uetelites.uml' **</li> <li>* The Transfer wid getatrit</li> <li>* Sending file '/homejgx/loca/wigma_db/uetelites.uml' **</li> <li>* The Transfer wid getatrit</li> <li>* Sending file '/homejgx/loca/wigma_db/uetelites.uml' **</li> <li>* Sending file '/homejgx/loca/wigma_db/uetelites.uml' **</li> <li>* Sending file '/homejgx/loca/wigma_db/uetelites.uml' **</li> <li>* Sending file '/homejgx/loca/wigma_db/uetelites.uml' **</li> <li>* Sending file '/homejgx/loca/wigma_db/uetelites.uml' **</li> <li>* Sending file '/homejgx/loca/wigma_db/uetelites.uml' **</li> <li>* Sending file '/homejgx/loca/wigma_db/uetelites.uml' **</li> <li>* Sending file '/homejgx/loca/wigma_db/uetelites.uml' **</li> <li>* Sending file '/homejgx/loca/wigma_db/uetelites.uml' **</li> <li>* Sending file '/homejgx/loca/wigma_db/uetelites.uml' **</li> <li>* Sending file '/homejgx/loca/wigma_db/uetelites</li></ul>                                                                                                    | 134 V | 2200 | 00 auto |                 |                                      |                          |           |                 |               |         |         |      | Auto Rel    | oad Settings Enigma2           |                       |          |
| 51 H       22000 auto         51 H       22000 auto         22 V       22000 auto         50 V       22000 auto         79 H       29500 auto         79 H       29500 auto         70 H       27500 auto         71 H       22000 auto         71 H       22000 auto         71 H       22000 auto         72 H       22000 auto         73 H       27500 auto         74 H       22000 auto         75 Tradfer wid getartet       "Tradfer dig/ca/lmigma_db/ca/lmigma_db/ca/lmigma_                                                                                                    | 203 H | 2750 | 00 auto |                 | Global                               |                          |           |                 |               |         | Br      | owse | Remove      | unused bouquets from Dream     | nbox                  |          |
| 22 V       22000 auto         50 V       22000 auto         59 V       22000 auto         59 V       22000 auto         59 V       22000 auto         59 V       22000 auto         79 H       29500 auto         71 H       22000 auto         56 V       22000 auto         56 V       22000 auto         56 V       22000 auto         56 V       22000 auto         50 V       22000 auto         50 V       22000 auto         50 V       22000 auto         50 V       22000 auto         50 V       22000 auto         50 V       22000 auto         50 V       22000 auto         50 V       22000 auto         50 V       22000 auto         50 V       22000 auto         50 V       22000 auto         50 V       22000 auto         50 V       22000 auto         50 V       2900 auto         50 V       2900 auto         50 V       2900 auto         50 V       2900 auto         50 V       2900 auto                                                                                                    | 251 H | 2200 | 00 auto | Loca            | al data dire                         | ectory:                  |           |                 |               |         |         |      |             |                                | and the second second |          |
| 50 V 22000 auto<br>59 V 22000 auto<br>59 V 22000 auto<br>10 H 27500 auto<br>50 V 29500 auto<br>50 V 29500 auto<br>50 V 29500 auto<br>50 V 22000 auto<br>50 V 22000 auto<br>50 V 29900 auto<br>50 V 29900 auto<br>50                                                                                                    | 122 V | 2200 | 00 auto | C:\l            | Jsers\Pete                           | r Pista\D                | ocume     | ents\d          | reambo        | EDIT    | \settin | gs   |             | ricons when sending files to D | reambox               |          |
| 59 V 22000 auto<br>79 H 25500 auto<br>10 H 27500 auto<br>77 H 22000 auto<br>36 V 29500 auto<br>58 V 29500 auto<br>58 V 2000 auto<br>58 V 2000 auto<br>59 V 22000 auto<br>50 V 22000 auto<br>50 V 29000 auto<br>50 V 29000 auto<br>50 V 29000 auto<br>50 V 29000 auto<br>50 V 29000 auto<br>50 V 2900 auto<br>50 V 2900 auto<br>50 V 200 VB-S QPSK 23,5 4909 3234 3 25 8191 8191 3333 15400960                                                                                                    | 150 V | 2200 | 00 auto | 1               |                                      |                          |           |                 |               |         |         |      |             |                                |                       |          |
| 79       H       29500 auto         10       H       27500 auto         10       H       27500 auto         10       H       27500 auto         79       H       22000 auto         36       V       29500 auto         26       H       27500 auto         26       H       27500 auto         79       H       22000 auto         79       H       27500 auto         79       H       27500 auto         79       H       27500 auto         79       H       27500 auto         79       H       27500 auto         79       H       27500 auto         79       H       27500 auto         79       H       27500 auto         79       V       2900 auto         79       V       2900 auto         79       V       2900 auto         79       V       2900 auto         79       V       2900 auto         79       V       2900 auto         79       V       2900 auto         79       V                                                                                                    | 159 V | 2200 | )0 auto | FTP             | Log                                  |                          |           |                 |               |         |         |      |             |                                |                       |          |
| 10 H       27500 auto         10 H       27500 auto         10 H       27500 auto         10 H       27500 auto         10 H       27500 auto         10 H       27500 auto         10 V       2900 auto         10 H       27500 auto         10 H       27500 auto         10 H       27500 auto         10 H       27500 auto         10 H       27500 auto         10 H       27500 auto         10 H       27500 auto         10 H       27500 auto         10 H       27500 auto         11 H       27500 auto         12 H       27500 auto         13 H       27500 auto         14 H       2000 auto         15 H       27500 auto         16 V       29900 auto         17 H       22000 auto         16 V       29500 auto         16 V       29500 auto         17 H       22000 auto         16 V       29500 auto         17 H       27500 auto         16 V       29500 auto         DVB-S       QPSK       23,5                                                                                                    | 179 H | 2950 | )0 auto | ** Ser          | nding file "/hor                     | me/gx/local;             | /enigma_d | b/bouqu         | ets radio" ** | 8       |         |      |             |                                |                       |          |
| 10 H       27500 auto         10 H       27500 auto         77 H       22000 auto         36 V       29500 auto         78 H       27500 auto         79 H       27500 auto         70 H       27500 auto         71 H       27500 auto         71 H       27500 auto         71 H       27500 auto         71 H       27500 auto         71 H       27500 auto         71 H       27500 auto         71 H       27500 auto         71 H       27500 auto         71 H       27500 auto         71 H       22000 auto         71 H       22000 auto         71 H       22000 auto         71 H       22000 auto         71 H       22000 auto         71 H       22000 auto         71 H       22000 auto         71 H       22000 auto         71 H       22000 auto         71 H       22000 auto         71 H       22000 auto         71 H       22000 auto         71 H       22000 auto         71 H       27500 auto                                                                                                    | 210 H | 2750 | 00 auto | FTP-T<br>Trans  | fransfer wird ge<br>der abneschlos   | estartet                 |           |                 |               |         |         |      |             |                                |                       |          |
| 77 H       22000 auto         96 V       29500 auto         96 V       29500 auto         96 H       27500 auto         97 H       27500 auto         97 H       27500 auto         97 H       27500 auto         97 H       27500 auto         97 H       27500 auto         97 H       27500 auto         97 H       27500 auto         97 H       27500 auto         97 H       27500 auto         97 V       29900 auto         97 V       29900 auto         97 V       29900 auto         97 V       29900 auto         97 V       29900 auto         97 V       29900 auto         97 V       29900 auto         97 V       29900 auto         97 V       29900 auto         97 V       29900 auto         97 V       29900 auto         97 V       29900 auto         97 V       29900 auto         97 V       29900 auto         0VB-S       QPSK       23,5 4909       324       3       15019       5019       15400960                                                                                                    | 210 H | 2750 | 00 auto | ** Ser          | nding file "/hor                     | me/gx/local/             | /enigma_d | lb/userbo       | uquet.dbe0    | 0 radio | ***     |      |             |                                |                       |          |
| 36 V       29500 auto         86 V       29500 auto         86 V       22000 auto         26 H       27500 auto         9 V       22000 auto         9 V       22000 auto         13 H       27500 auto         13 H       27500 auto         13 H       27500 auto         14 H       22000 auto         15 V       29900 auto         16 V       29900 auto         16 V       29500 auto         16 V       29500 auto         16 V       29500 auto         16 V       29500 auto         DVB-S       QPSK       23,5       4909       3234       3       15019       5019       15400960         16 V       29500 auto       DVB-S       QPSK       23,5       4909       3234       3       1511       3333       15400960                                                                                                    | 077 H | 2200 | 00 auto | Trans           | fer abgeschlos                       | istartet                 |           |                 |               |         |         |      |             |                                |                       |          |
| 68 V         22000 auto           75 H         27500 auto           10 H         27500 auto           9 V         22000 auto           19 H         27500 auto           19 H         27500 auto           19 H         27500 auto           19 V         2900 auto           19 V         2900 auto           19 V         2900 auto           10 H         27500 auto           19 V         2900 auto           19 V         2900 auto           10 H         27500 auto           11 H         22000 auto           16 V         29500 auto           DV8-S         QPSK         23,5<                                                                                                    | 236 V | 2950 | 00 auto | ** Ser          | nding file "/hor<br>fransfer wird ge | me/gx/local/<br>estartet | /enigma_d | b/satellit      | es.xml" **    |         |         |      |             |                                |                       |          |
| 26 H       27500 auto         10 H       27500 auto         50 V       22000 auto         94 H       22700 auto         31 H       22700 auto         93 H       27500 auto         91 V       29900 auto         92 V       29900 auto         92 V       29900 auto         92 V       29900 auto         92 V       29900 auto         92 V       29900 auto         92 V       29900 auto         92 V       29900 auto         92 V       29900 auto         92 V       29900 auto         92 V       29900 auto         DVB-S       QPSK       23,5       4909       3234       3       15019       5019       15400960         16 V       29500 auto       DVB-S       QPSK       23,5       4909       3234       3       25       8191       8191       0       15400960         17 H       27500 auto       DVB-S       QPSK       23,5       4909       3234       3       25       8191       8191       0       15400960         17 H       27500 auto       DVB-S       QPSK       <                                                                                                    | 168 V | 2200 | )0 auto | Trans           | fer abgeschlos                       | sen<br>ma/as/local       | laninma d | h Americant     | ** "[mo [a]   |         |         |      |             |                                |                       |          |
| 10 H       27500 auto         90 V       22000 auto         91 H       22000 auto         92 H       27500 auto         93 H       27500 auto         91 H       27500 auto         92 V       29900 auto         92 V       29900 auto         93 H       27500 auto         94 H       27500 auto         95 V       29900 auto         96 V       29500 auto         04 H       22000 auto         05 V       29500 auto         07 H       22000 auto         08 V       29500 auto         08 V       29500 auto         08 V       29500 auto         08 V       29500 auto         09 S QPSK       23,5       4909       323       1       5019       5019       15400960         16 V       29500 auto       DVB-S       QPSK       23,5       4909       324       3       2       8191       1333       15400960                                                                                                    | 226 H | 2750 | 00 auto | FTP-T           | fransfer wird ge                     | estartet                 | angind_d  | or the relation | Section 1     |         |         |      |             |                                |                       |          |
| 50 V 22000 auto<br>49 H 22000 auto<br>30 H 27500 auto<br>30 H 27500 auto<br>30 H 27500 auto<br>30 V 29900 auto<br>51 H 22000 auto<br>51 H 22000 auto<br>52 H 22 H 22 H 22 H 22 H 22 H 22 H 22 H 22 H 22 H 22 H 22 H 22 H 22 H 22 H 22 H 22 H 22 H 22 H 22 H 22 H 22 H 22 H 22                                                                                                    | 210 H | 2750 | 00 auto | Trans<br>** Ser | ster abgeschlos<br>nding file "/hor  | sen<br>me/gx/local;      | /enigma_d | b/cables        | xml" **       |         |         |      |             |                                |                       |          |
| H         22000 auto         Verbindung wid getment.           03 H         27500 auto           03 H         27500 auto           03 H         27500 auto           03 H         27500 auto           03 H         27500 auto           09 V         2900 auto           07 H         22000 auto           07 H         22000 auto           07 H         22000 auto           07 H         22000 auto           07 H         22000 auto           07 H         22000 auto           07 H         22000 auto           07 H         27000 auto           07 H         27000 auto           07 H         27500 auto           07 H         27500 auto           07 H         27500 auto           07 H         27500 auto           07 H         27500 auto           07 H         27500 auto           07 H         27500 auto           07 H         27500 auto           07 H         27500 auto           07 H         27500 auto           07 H         27500 auto           07 H         27500 auto                                                                                                    | 150 V | 2200 | 00 auto | FTP-T<br>Trans  | fransfer wird ge<br>sfer abgeschlos  | estartet                 |           |                 |               |         |         |      |             |                                |                       |          |
| 03 H 27500 auto<br>D9 V 29900 auto<br>D9 V 29900 auto<br>D1 H 22000 auto<br>DVB-S QPSK 23,5 4909 3234 3 1 5019 5029 5019 15400960<br>DVB-S QPSK 23,5 4909 3234 3 25 8191 8191 0 15400960<br>DVB-S QPSK 23,5 13153 3219 3 2 8191 8191 3333 15400960                                                                                                    | 149 H | 2200 | 00 auto | Verbi           | indung wird ge                       | etrenat.                 |           |                 |               |         |         |      |             |                                |                       |          |
| 03 H 27500 auto<br>D9 V 29900 auto<br>D7 H 22000 auto<br>36 V 29500 auto<br>DVB-S QPSK 23,5 4909 3234 3 1 5019 5029 5019 15400960<br>36 V 29500 auto DVB-S QPSK 23,5 4909 3234 3 25 8191 8191 0 15400960<br>7 H 27500 auto DVB-S QPSK 23,5 4909 3234 3 25 8191 8191 3333 15400960                                                                                                    | 203 H | 2750 | 00 auto | Verbi           | indung getren:                       | nt.                      |           |                 |               |         |         |      |             |                                |                       | 4        |
| N         29900 auto<br>D9         Reload settings on<br>Dreambox         Restart Enigma2         Back           51         H         22000 auto         DVB-S         QPSK         23,5         4909         32,34         3         1         5019         5019         15400960           36         V         29500 auto         DVB-S         QPSK         23,5         4909         32,34         3         25         8191         1         5040960           70         H         27500 auto         DVB-S         QPSK         23,5         4319         3         2         8191         8191         0         15400960                                                                                                    | 203 H | 2750 | 00 auto |                 |                                      |                          | -         |                 |               |         | - î     |      |             |                                |                       |          |
| Ops         V         29900 auto         Dreambox         Restart Enigma2         Back           51         H         22000 auto         DVB-S         QPSK         23,5         4909         3234         3         1 5019         5029         5019         15400960           36         V         29500 auto         DVB-S         QPSK         23,5         4909         3234         3         25         8191         8191         0         15400960           7         H         27500 auto         DVB-S         QPSK         23,5         13153         3219         3         2         8191         8191         3333         15400960                                                                                                    | 209 V | 2990 | 00 auto | De              | load cettin                          | nor or                   |           |                 |               |         | -       |      |             |                                | <u></u>               |          |
| 51         H         22000 auto           36         V         29500 auto         DVB-S         QPSK         23,5         4909         3234         3         1         5019         5019         15400960           36         V         29500 auto         DVB-S         QPSK         23,5         4909         3234         3         25         8191         0         15400960           36         V         29500 auto         DVB-S         QPSK         23,5         4909         3234         3         25         8191         8191         0         15400960           7         H         27500 auto         DVB-S         QPSK         23,5         13153         3219         3         2         8191         3333         15400960                                                                                                    | 209 V | 2990 | 00 auto | Re              | Dreamb                               | ox                       |           | Rest            | art Enig      | ma2     |         |      |             |                                |                       | Back     |
| 36 V 29500 auto DVB-S QPSK 23,5 4909 3234 3 1 5019 5029 5019 15400960<br>36 V 29500 auto DVB-S QPSK 23,5 4909 3234 3 25 8191 8191 0 15400960<br>17 H 27500 auto DVB-S QPSK 23,5 13153 3219 3 2 8191 8191 3333 15400960                                                                                                    | 251 H | 2200 | 00 auto |                 |                                      |                          |           |                 |               |         |         |      |             |                                | 15                    |          |
| 36 V 29500 auto DVB-S QPSK 23,5 4909 3234 3 25 8191 8191 0 15400960<br>17 H 27500 auto DVB-S QPSK 23,5 13153 3219 3 2 8191 8191 3333 15400960                                                                                                    | 236 V | 2950 | 00 auto | DVB-S           | QPSK                                 | 23,5                     | 4909      | 3234            | 3             | 1       | 5019    | 5029 | 5019        | 15400960                       |                       |          |
| 77 H 27500 auto DVB-S QPSK 23,5 13153 3219 3 2 8191 8191 3333 15400960                                                                                                    | 236 V | 2950 | 00 auto | DVB-S           | QPSK                                 | 23,5                     | 4909      | 3234            | 3             | 25      | 8191    | 8191 | 0           | 15400960                       |                       |          |
|                                                                                                    | 207 H | 2750 | 0 auto  | DVB-S           | QPSK                                 | 23,5                     | 13153     | 3219            | 3             | 2       | 8191    | 8191 | 3333        | 15400960                       |                       |          |

4. Pomocou DO reštartujte prijímač